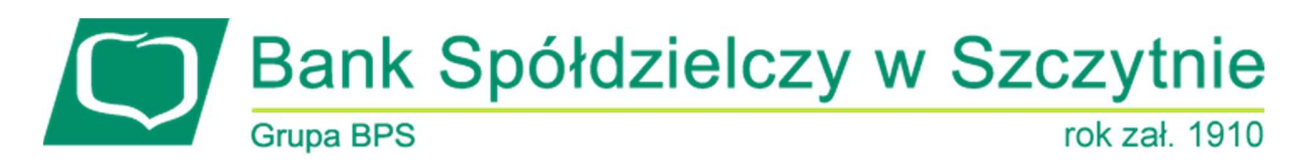

# 1. INFORMACJE O DOKUMENCIE

Niniejszy dokument jest dokumentacją użytkownika systemu bankowości elektronicznej CBP - ebank.bsszczytno.pl.

## 2. WPROWADZENIE

Miniaplikacja **Rachunki** zapewnia dostęp do rachunków (rozliczeniowych i oszczędnościowych), do których uprawniony jest użytkownik.

System CBP zapewnia użytkownikowi dostęp do miniaplikacji Rachunki z dwóch głównych poziomów:
widżetu Rachunki (wyświetlanego na pulpicie o ile użytkownik nie usunął go z pulpitu):

| Rach.oszcz.rozl.<br>25 0002 | <b>9 862,88</b> PLN | Ostatnia wpłata<br>TEST MACIEJ<br>Ostatnia wypłata<br>TEST MACIEJ | 100,02 PLN<br>-100,00 PLN |
|-----------------------------|---------------------|-------------------------------------------------------------------|---------------------------|
| <                           | 0                   | •                                                                 |                           |

• głównej formatki Rachunki (wyświetlanej po wybraniu w panelu sterowania opcji Rachunki lub wybraniu nagłówka widżetu miniaplikacji Rachunki):

| 🏦 Rachunki                                                            |                                            | MASOWE                                             |
|-----------------------------------------------------------------------|--------------------------------------------|----------------------------------------------------|
|                                                                       |                                            | Q                                                  |
| R-K OSZCZ-ROZL.<br>Numer rachunku<br>44 8707 0006 0000 4864 3000 0001 | Saldo<br>599 884,90 PLN                    | Dostępne środki<br>599 823,33 PLN                  |
| R-K OSZCZ-ROZL.<br>Numer rachunku<br>17 8707 0006 0000 4864 3000 0002 | Saldo<br>120,00 PLN                        | Dostępne środki<br><b>0,00</b> PLN                 |
| R-K OSZCZ-ROZL.<br>Numer rachunku<br>87 8707 0006 0000 4864 3000 0003 | 265,00 PLN Saldo<br>2 098,50 PLN           | Dostępne środki<br><b>0,00</b> PLN                 |
| R-K OSZCZ-ROZL.<br>Numer rachunku<br>33 8707 0006 0000 4864 3000 0005 | Saldo<br>28 707,38 PLN                     | Dostępne środki<br>32 349,23 PLN                   |
| R-K OSZCZ-ROZL.<br>Numer rachunku<br>76 8707 0006 0000 4864 3000 0007 | Saldo<br>88 304,98 PLN                     | Dostepne środki<br>79 316,37 PLN                   |
| R-K OSZCZ-ROZL.<br>Numer rachunku<br>75 8707 0006 0000 4864 2000 0004 | Saldo<br>-45,01 PLN                        | Dostępne środki<br>1 188,99 PLN                    |
| R-K OSZCZ-ROZL.<br>Numer rachunku<br>22 8707 0006 0000 4864 3000 0009 | Saldo<br>2 995,49 PLN                      | Dostępne środki<br>3 262,66 PLN                    |
| R-K OSZCZ-ROZL.<br>Numer rachunku<br>63 8707 0006 0000 7171 3000 0002 | Saldo<br>265,00 PLN                        | Dostępne środki<br><b>0,00</b> PLN                 |
| R-K OSZCZ-ROZL.<br>Numer rachunku<br>11 8707 0006 0000 4864 3000 0013 | Saldo<br>1 106 838,66 PLN                  | Dostępne środki<br>100 876,27 PLN                  |
| POL-konto<br>Numer rachunku<br>52 8707 0006 0000 7171 3000 0006       | Saldo<br>39 537,38 EUR                     | Dostępne środki<br>39 415,00 EUR                   |
| POL-konto<br>Numer rachunku<br>52 8707 0006 0000 7171 3000 0006       | Saldo<br>39 537,38 EUR                     | Dostępne środki<br>39 415,00 EUR                   |
| Podsumowanie                                                          | Saldo<br>1 854 117,85 PLN<br>39 537,38 EUR | Dostępne środki<br>841 764,80 PLN<br>39 415,00 EUR |

W każdym z poziomów miniaplikacji dla użytkownika dostępne są formatki do obsługi poszczególnych opcji biznesowych opisanych w poniższych podrozdziałach. Z poziomu formatek użytkownik może wykonać wskazane akcje.

Oprócz standardowego uruchomienia miniaplikacji **Rachunku** powodującego przejście do listy rachunków użytkownika możliwe jest także kontekstowe uruchomienie miniaplikacji **Rachunki**. Związane jest to z obsługą opcji dostępnych z poziomu widoku widżetu. Np. wskazanie konkretnego rachunku z dostępnych na widżecie rachunków przenosi do listy rachunków z rozwiniętym wierszem dotyczącym tego rachunku.

Użytkownik posiadający dostęp do miniaplikacji Rachunki ma możliwość:

- przeglądania skróconych informacji o rachunkach na widżecie miniaplikacji Rachunki,
- przeglądania listy rachunków,
- przeglądania szczegółów rachunku,
- przeglądania i pobierania historii operacji na rachunku,
- przeglądania blokad na rachunku,
- przeglądania i pobierania wyciągów,
- przeglądania historii rachunków masowych oraz eksportu transakcji w wybranym formacie.

## 3. WIDŻET RACHUNKI

System umożliwia użytkownikowi przeglądanie skróconych informacji o rachunkach na widżecie miniaplikacji **Rachunki** wyświetlanym na pulpicie, jeżeli lista rachunków dostępnych dla użytkownika zawiera co najmniej jeden rachunek.

W zależności od ustawienia wielkości widżetu w systemie (w opcji EDYTUJ WYGLĄD) może on być wyświetlany w dwóch rozmiarach:

• standardowym, który prezentuje:

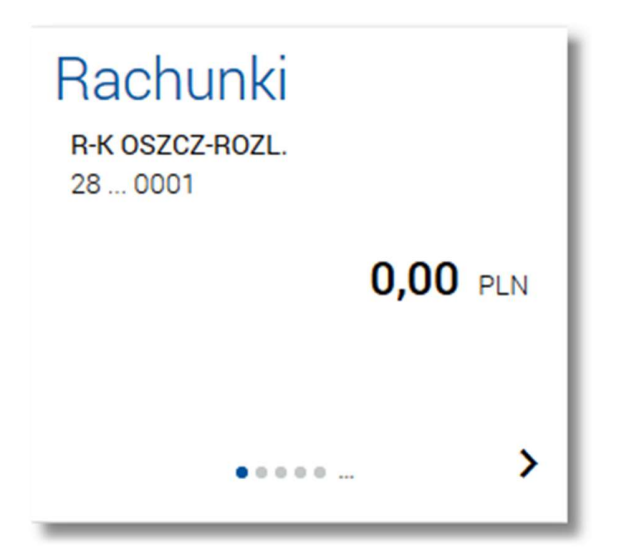

- nazwę produktu,
- o numer rachunku w formie zamaskowanej,
- o kwotę dostępnych na rachunku środków wraz walutą,
- rozszerzonym, prezentującym:

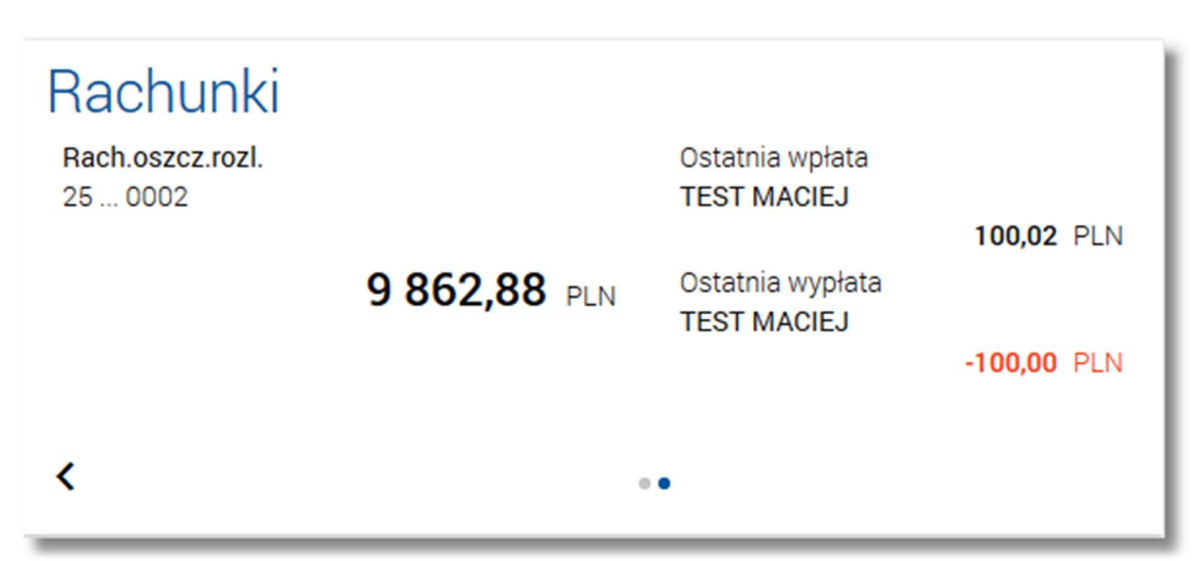

- o nazwę produktu,
- o numer rachunku w formie zamaskowanej,
- o kwotę dostępnych na rachunku środków wraz walutą,
- o dane nadawcy ostatniej operacji przychodzącej na rachunek wraz z kwotą i walutą tej operacji Ostatnia wpłata,
- o dane odbiorcy ostatniej operacji wychodzącej z rachunku wraz z kwotą i walutą tej operacji Ostatnia wypłata.

Wybranie tytułu widżetu miniaplikacji **Rachunki** przenosi użytkownika do listy rachunków. Wskazanie konkretnego rachunku z dostępnych na widżecie rachunków przenosi do listy rachunków z rozwiniętymi szczegółami tego rachunku.

Jeżeli użytkownik jest uprawniony do więcej niż jednego rachunku, wówczas w dolnej części widżetu miniaplikacji wyświetlana jest graficznie liczba rachunków użytkownika i aktualna pozycja na liście rachunków wraz z przyciskami

nawigacyjnymi **>**, **<**, umożliwiającymi zmianę aktualnie wyświetlanego na widżecie rachunku (przejście do następnego, poprzedniego).

| Rach | unki<br>z-rozl.   |  |
|------|-------------------|--|
|      | 9 862,88 PLN      |  |
| <    | ••••• <b>&gt;</b> |  |

Wizualizacja ma formę kółek, w tym jednego o innym kolorze. Prezentacja kółek zależna jest od ilości rachunków:

• dla jednego produktu kółka nie są widoczne,

- od 2 do 3 produktów: wyróżnione ciemnym kolorem kółko pokazuje położenie wybranego rachunku na liście. Wybierając dowolne kółko, możliwe jest przejście do zadanego rachunku z listy rachunków niezależnie od dostępnego
  - mechanizmu przewijania: poprzedni 🔨 / następny 🕨 rachunek,
- więcej niż 3 produkty: z lewej/prawej strony ciągu kółek dostępny jest symbol wielokropka (...). Naciśnięcie kółka nadal powoduje przejście do rachunku odpowiadającego pozycji naciśniętego kółka.

W przypadku, gdy w opcji *Ustawienia -> Domyślny rachunek* zdefiniowano rachunek domyślny wówczas jest on prezentowany na widżecie jako pierwsza pozycja.

## 4. PRZEGLĄDANIE LISTY RACHUNKÓW

Po wybraniu miniaplikacji **Rachunki** wyświetlane jest okno prezentujące listę rachunków rozliczeniowych i oszczędnościowych, do których uprawniony jest użytkownik:

| 🏦 Rachunki                                                            | MASOWE                                     | ×<br>VAT                                           |
|-----------------------------------------------------------------------|--------------------------------------------|----------------------------------------------------|
|                                                                       |                                            | Q                                                  |
| R-K OSZCZ-ROZL.<br>Numer rachunku<br>44 8707 0006 0000 4864 3000 0001 | Saldo<br>599 884,90 PLN                    | Dostępne środki<br>599 823,33 PLN                  |
| R-K OSZCZ-ROZL.<br>Numer rachunku<br>17 8707 0006 0000 4864 3000 0002 | Saldo<br>120,00 PLN                        | Dostępne środki<br><b>0,00</b> PLN                 |
| R-K OSZCZ-ROZL.<br>Numer rachunku<br>87 8707 0006 0000 4864 3000 0003 | 265,00 PLN Saldo<br>2 098,50 PLN           | Dostępne środki<br><b>0,00</b> PLN                 |
| R-K OSZCZ-ROZL.<br>Numer rachunku<br>33 8707 0006 0000 4864 3000 0005 | Saldo<br>28 707,38 PLN                     | Dostępne środki<br>32 349,23 PLN                   |
| R-K OSZCZ-ROZL.<br>Numer rachunku<br>76 8707 0006 0000 4864 3000 0007 | Saldo<br>88 304,98 PLN                     | Dostępne środki<br>79 316,37 PLN                   |
| R-K OSZCZ-ROZL.<br>Numer rachunku<br>75 8707 0006 0000 4864 2000 0004 | Saldo<br>-45,01 PLN                        | Dostępne środki<br>1 188,99 PLN                    |
| R-K OSZCZ-ROZL.<br>Numer rachunku<br>22 8707 0006 0000 4864 3000 0009 | Saldo<br>2 995,49 PLN                      | Dostępne środki<br>3 262,66 PLN                    |
| R-K OSZCZ-ROZL.<br>Numer rachunku<br>63 8707 0006 0000 7171 3000 0002 | Saldo<br>265,00 PLN                        | Dostępne środki<br><b>0,00</b> PLN                 |
| R-K OSZCZ-ROZL.<br>Numer rachunku<br>11 8707 0006 0000 4864 3000 0013 | Saldo<br>1 106 838,66 PLN                  | Dostępne środki<br>100 876,27 PLN                  |
| POL-konto<br>Numer rachunku<br>52 8707 0006 0000 7171 3000 0006       | Saldo<br>39 537,38 EUR                     | Dostępne środki<br>39 415,00 EUR                   |
| POL-konto<br>Numer rachunku<br>52 8707 0006 0000 7171 3000 0006       | Saldo<br>39 537,38 EUR                     | Dostępne środki<br>39 415,00 EUR                   |
| Podsumowanie                                                          | Saldo<br>1 854 117,85 PLN<br>39 537,38 EUR | Dostępne środki<br>841 764,80 PLN<br>39 415,00 EUR |

Jeżeli użytkownik uprawniony jest do rachunków walutowych wówczas prezentowana lista rachunków zawiera oprócz rachunków złotowych również rachunki walutowe.

Na liście rachunków dostępne są także rachunki pełnomocników.

Dla użytkowników posiadających rachunki masowe w menu *Rachunki* dostępny jest przycisk [MASOWE] umożliwiający przeglądanie transakcji na rachunkach masowych.

W sytuacji, gdy użytkownik posiada przynajmniej jeden rachunek VAT w menu *Rachunki* dostępny jest przycisk [VAT] umożliwiający podgląd rachunków VAT powiązanych z rachunkiem bieżącym.

W przypadku, gdy w opcji Ustawienia -> Domyślny rachunek zdefiniowano rachunek domyślny wówczas jest on prezentowany na liście jako pierwsza pozycja.

Na liście rachunków, dla każdego rachunku dostępne są następujące informacje:

- typ rachunku,
- numer rachunku dla urządzeń o małych rozdzielczościach (smartfonów) numer rachunku prezentowany jest w postaci zamaskowanej, dla pozostałych urządzeń wyświetlany jest pełny numer rachunku,
- saldo rachunku wraz z walutą Saldo,
- kwota dostępnych na rachunku środków wraz z walutą Dostępne środki.

Pod listą rachunków dostępne jest **Podsumowanie** zawierające:

- łączne (dla wszystkich rachunków) saldo **Saldo**; jeżeli na liście znajdują się rachunki w różnych walutach, wówczas łączne saldo prezentowane jest oddzielnie dla każdej z walut,
- łączną (dla wszystkich rachunków) kwotę dostępnych środków Dostępne środki; jeżeli na liście znajdują się rachunki w różnych walutach, wówczas suma dostępnych środków prezentowana jest oddzielnie dla każdej z walut.

Rachunki sortowane są w porządku rosnącym według identyfikatora rachunku czyli chronologicznie według założenia rachunku.

Kliknięcie w wiersz wybranego rachunku powoduje wyświetlenie dodatkowych informacji na temat rachunku oraz dodatkowych przycisków:

| <b>R-K OSZCZ-ROZL.</b><br>Numer rachunku<br>63 8707 0006 0000 000 | Saldo<br>2 995,49 PLN<br>00 0000 0000                                               | Dostępne środki<br><b>3 262,66</b> PLN |
|-------------------------------------------------------------------|-------------------------------------------------------------------------------------|----------------------------------------|
| Blokady:<br>Przyznany limit:<br>Ostatnie operacje                 | 1 701,59 PLN<br>2 000,00 PLN                                                        |                                        |
| 02.07.2008                                                        | wpłata gotówkowa                                                                    | 11,31 PLN                              |
| 02.07.2008                                                        | wypłata gotówkowa                                                                   | -54,54 PLN                             |
| 02.07.2008                                                        | wpłata gotówkowa           PRZELEW         HISTORIA         WYCIĄGI         BLOKADY | 24,69 PLN<br>Y SZCZEGÓŁY               |

• suma blokad na rachunku wyrażona w walucie rachunku - Blokady,

• kwota przyznanego limitu na rachunku - Przyznany limit,

- Ostatnie operacje sekcja zawierająca listę 3 ostatnich operacji wykonanych na rachunku (o ile były wykonane). Prezentowane są operacje z zakresu: 3 dni w przód w stosunku do dnia bieżącego (czyli również operacje, które zostały zaksięgowane z datą przyszłą). Sekcja nie jest prezentowana jeżeli na rachunku nie było wykonanych żadnych operacji,
- [PRZELEW] przycisk umożliwiający wykonanie przelewu zwykłego/na rachunek własny/zagranicznego; po wybraniu opcji wyświetlany jest formularz *Przelew* - analogiczny do formularza nowego przelewu wyświetlanego z poziomu miniaplikacji Przelewy,
- [HISTORIA] przycisk umożliwiający przeglądanie historii operacji rachunku,
- [WYCIĄGI] przycisk umożliwiający przeglądanie listy dostępnych na rachunku wyciągów. Przycisk jest widoczny tylko wówczas, gdy dla rachunku włączona jest dostępność wyciągów.

| <b>POL-konto</b><br>Numer rachunku<br>52 8707 0006 0000 71 | 71 3000 0006                     | Saldo<br><b>39 537,38</b> EUR | Dostępne środki<br><b>39 415,00</b> EUR |
|------------------------------------------------------------|----------------------------------|-------------------------------|-----------------------------------------|
| Blokady:<br>Przyznany limit:<br><b>Ostatnie operacje</b>   | 122,38 EUR<br>0,00 EUR           |                               |                                         |
| 23.11.2015                                                 | Treść dokumentu PRZELEW HISTORIA | WYCIĄGI BLOKADY               | 25,25 EUR<br>Szczegóły                  |

- [BLOKADY] przycisk umożliwiający przeglądanie blokad na rachunku,
- [SZCZEGÓŁY] przycisk umożliwiający przeglądanie informacji szczegółowych na temat rachunku.

Ponowne kliknięcie w obszar rozwiniętego wiersza rachunku powoduje zwinięcie dodatkowych informacji i przyci-

sków prezentowanych dla rachunku. System umożliwia filtrowanie listy rachunków po wybraniu ikony q znajdującej się nad listą, a następnie po wpisaniu danych w polu wyszukiwania:

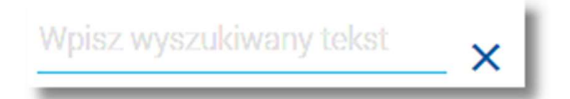

System filtruje listę już po wpisaniu pierwszej litery/cyfry/znaku.

|                                                                              | 0                                      | ×                                                |
|------------------------------------------------------------------------------|----------------------------------------|--------------------------------------------------|
| <b>R-K OSZCZ-ROZL.</b><br>Numer rachunku<br>63 8707 0006 0000 0000 0000 0000 | Saldo<br><b>2 995,49</b> PLN           | Dostępne środki<br><b>3 262,66</b> PLN           |
| POL-konto<br>Numer rachunku<br>52 8707 0006 0000 7171 0000 0000              | Saldo<br><b>39 537,38</b> EUR          | Dostępne środki<br><b>39 415,00</b> EUR          |
| Podsumowanie                                                                 | Saldo<br>39 537,38 EUR<br>2 995,49 PLN | Dostępne środki<br>39 415,00 EUR<br>3 262,66 PLN |

Wielkość liter nie ma znaczenia. System nie wyświetli żadnego rachunku w sytuacji, gdy nie znajdzie wprowadzonej w polu wyszukiwania treści.

Aby powrócić do pełnej listy rachunków należy usunąć z pola wyszukiwania wprowadzoną treść za pomocą klawiszy [Backspace]/[Delete] z klawiatury.

Znajdująca się w nagłówku miniaplikacji ikona 🔼 umożliwia otwarcie pulpitu, a tym samym zamknięcie miniaplikacji.

#### 4.1. HISTORIA RACHUNKÓW MASOWYCH

W celu przejścia do listy transakcji na rachunkach masowych należy wybrać przycisk [MASOWE] dostępny w nagłówku formatki *Rachunki*.

| 🏦 Rachunki                                                               |                         | MASOWE VAT                        |
|--------------------------------------------------------------------------|-------------------------|-----------------------------------|
|                                                                          |                         | ٩                                 |
| Rachunek główny #1<br>Numer rachunku<br>44 8707 0006 0000 4864 3000 0001 | Saldo<br>600 767,59 PLN | Dostępne środki<br>600 524,68 PLN |
| POL-konto<br>Numer rachunku<br>73 8707 1032 0403 1192 3004 0004          | Saldo<br>202 933,00 PLN | Dostępne środki<br>202 300,98 PLN |

Po wyborze przycisku [MASOWE] wyświetlone zostanie okno prezentujące listę transakcji na rachunku masowym zgodnie z domyślnym ustawieniem warunków filtrowania.

| ←<br>Historia rach             | iunków masowych                                                                                        | Pobierz 🗋 eksportuj 🝷  |
|--------------------------------|----------------------------------------------------------------------------------------------------|------------------------|
|                                |                                                                                                    |                        |
| Data księgowania<br>21.09.2017 | Rachunek<br>54 8707 0006 0000 5249 3004 0028<br>Rachunek wirtualny<br>30 8707 0006 2222 2200 0144 4444 | Kwota<br>200,22 PLN    |
| Data księgowania<br>31.08.2017 | Rachunek<br>54 8707 0006 0000 5249 3004 0028<br>Rachunek wirtualny<br>30 8707 0006 2222 2200 0144 4444 | Kwota<br>1 500,00 PLN  |
| Data księgowania<br>31.08.2017 | Rachunek<br>54 8707 0006 0000 5249 3004 0028<br>Rachunek wirtualny<br>30 8707 0006 2222 2200 0144 4444 | Kwota<br>10 000,00 PLN |

Page10

Po wyborze przycisku [FILTROWANIE] wyświetlone zostanie okno pozwalające na wyszukiwanie transakcji na rachunkach masowych.

|                               |                                                       | Q FILTROWANIE |
|-------------------------------|-------------------------------------------------------|---------------|
| Okres                         | O Ostatnie 30 dni 💿 0d: 27.08.2017 📰 Do: 26.09.2017 📰 |               |
| Na rachunku                   | Wszystkie                                             |               |
| Sortowanie wg                 | Daty księgowania 👻                                    |               |
| Numer rachunku<br>wirtualnego |                                                       |               |
| Nazwa lub tytuł<br>płatności  |                                                       |               |
| Kwota                         | Od: Wpisz kwotę Do: Wpisz kwotę                       | FILTRUJ       |

Dostępne są następujące filtry:

- Okres dostępne są checkboxy:
  - Ostatnie dni ... w polu należy wprowadzić liczbę dni poprzedzających datę bieżącą, dla których mają zostać zaprezentowane operacje,
  - Okres Od, Okres Do checkbox zaznaczony domyślnie; w polach Od:, Do: należy wprowadzić zakres dat (od do), dla których ma zostać wyświetlona historia transakcji na rachunkach masowych. Użytkownik wprowadza

datę korzystając z podpowiedzi ikony kalendarza 🕮. Kliknięcie w obszar pola **Od** lub **Do** otwiera okno służące do wskazania daty, od której lub, do której ma zostać zaprezentowana historia transakcji na rachunkach masowych:

| 2015   | < Październik 2011 |    |    | >  |    |      |       |
|--------|--------------------|----|----|----|----|------|-------|
| Pt,    | Pn                 | Wt | Śr | Cz | Pt | Sob  | Niedz |
| Paź 16 |                    |    |    |    |    | 1    | 2     |
|        | 3                  | 4  | 5  | 6  | 7  | 8    | 9     |
|        | 10                 | 11 | 12 | 13 | 14 | 15   | 16    |
|        | 17                 | 18 | 19 | 20 | 21 | 22   | 23    |
|        | 24                 | 25 | 26 | 27 | 28 | 29   | 30    |
|        | 31                 |    |    |    |    |      |       |
|        |                    |    |    |    | AN | ULUJ | ОК    |

Po wybraniu daty z kalendarza a następnie przycisku [OK] zostaje ona automatycznie wstawiona do pola na formularzu (w formacie DD.MM.RRRR).

- Na rachunku możliwość wyboru Wszystkie lub dla wskazanego rachunku masowego,
- Sortowanie wg wybór wartości z listy rozwijalnej:
  - Daty księgowania (wartość domyślna),
  - o Numeru dokumentu,
  - o Rachunku wirtualnego,

o Kwoty,

- Numer rachunku wirtualnego w polu należy wprowadzić numer rachunku wirtualnego lub fragment numeru rachunku, na podstawie którego możliwe jest odfiltrowanie transakcji na liście,
- Nazwa lub tytuł płatności opis transakcji,
- Kwota Od, Kwota Do w polach należy wprowadzić wartość minimalną oraz maksymalną kwot, jakie system ma zaprezentować na liście transakcji na rachunkach masowych.

Szybkie usunięcie wszystkich wprowadzonych na formularzu kryteriów wyszukiwania umożliwia przycisk [WYCZYŚĆ], który pojawia się w momencie określenia pierwszego filtra:

|                               |                                                       | Q WYCZYŚĆ FILTROWANIE |
|-------------------------------|-------------------------------------------------------|-----------------------|
| Okres                         | ● Ostatnie 30 dni ○ Od: 22.08.2017 📰 Do: 21.09.2017 📰 |                       |
| Na rachunku                   | Wszystkie 👻                                           |                       |
| Sortowanie wg                 | Numeru dokumentu 👻                                    |                       |
| Numer rachunku<br>wirtualnego | Wpisz numer rachunku wirtualnego                      |                       |
| Nazwa lub tytuł<br>płatności  | Wpisz nazwę lub tytuł płatności                       |                       |
| Kwota                         | Od: Wpisz kwotę Do: Wpisz kwotę                       | FILTRUJ               |

Po określeniu kryteriów filtrowania listy należy wybrać przycisk [FILTRUJ]. Lista transakcji zostanie wówczas ograniczona do tych, które zawierają się w podanych przez użytkownika warunkach filtrowania. System wyszukuje zdefiniowane dane w obrębie wszystkich stron.

Aby zwinąć filtry należy ponownie wybrać przycisk [FILTROWANIE].

System umożliwia filtrowanie listy transakcji na rachunkach masowych również po wybraniu ikony <sup>Q</sup> znajdującej się nad listą, a następnie po wpisaniu danych w polu wyszukiwania:

| Wyszukaj | × |
|----------|---|
|          |   |

Po wyborze ikony System wyszukuje dane w zakresie aktualnie wyświetlonej strony. Kliknięcie w wiersz wybranej transakcji powoduje wyświetlenie dodatkowych informacji na temat transakcji oraz przycisk:

|                                |                     |                                                                                                    | Q WYCZYŚĆ FILTROWANIE |
|--------------------------------|---------------------|----------------------------------------------------------------------------------------------------|-----------------------|
| Okres                          | O Ostatnie 30       | dni 💿 Od: 01.01.2008 📰 Do: 21.09.2017 📰                                                                |                       |
| Na rachunku                    | Wszystkie           | •                                                                                                    |                       |
| Sortowanie wg                  | Daty księgowania    | •                                                                                                    |                       |
| Numer rachunku<br>wirtualnego  |                     | nku wirtualnego                                                                                        |                       |
| Nazwa lub tytuł<br>płatności   | Wpisz nazwę lub tyt |                                                                                                    |                       |
| Kwota                          | Od: Wpisz kwotę     | Do: Wpisz kwotę                                                                                        | FILTRUJ               |
| Data księgowania<br>19.08.2008 |                     | Rachunek<br>84 8707 0006 0000 7171 3000 0012<br>Rachunek wirtualny<br>61 8707 0006 3333 3300 0051 1111 | Kwota<br>1,00 PLN     |
| Numer dokumentu                |                     | 1736                                                                                                   |                       |
| Nadawca<br>Tytuł przelewu      |                     | JAN TEST UL. TEST 256/2 25-369 MIASTO ANV 854030<br>WP2                                                | SZCZEGÓŁY             |
| Data księgowania<br>13.09.2009 |                     | Rachunek<br>84 8707 0006 0000 7171 3000 0012                                                           | Kwota<br>274,69 PLN   |
|                                |                     | Rachunek wirtualny<br>36 8707 0006 3333 3300 0101 1111                                                 |                       |

- Numer dokumentu,
- Nadawca nazwa nadawcy,
- Tytuł przelewu opis transakcji,
- [SZCZEGÓŁY] umożliwia przeglądanie informacji szczegółowych na temat wybranej transakcji.

Po wybraniu określonego okresu lub innego filtru i kliknięciu w przycisk [FILTRUJ] dostępne są następujące przyciski:

Page13

| ←<br>Historia                  | a rachunków masowych                                   | POBIERZ 🗋 EKSPORTUJ 🗸 |
|--------------------------------|--------------------------------------------------------|-----------------------|
|                                |                                                        | Q WYCZYŚĆ FILTROWANIE |
| Okres                          | O Ostatnie 30 dni 💿 Od: 27.08.2017 📰 Do: 26.09.2017 📰  |                       |
| Na rachunku                    | Wszystkie 👻                                            |                       |
| Sortowanie wg                  | Daty księgowania 👻                                     |                       |
| Numer rachunku<br>wirtualnego  |                                                        |                       |
| Nazwa lub tytuł<br>płatności   |                                                        |                       |
| Kwota                          | Od: 1500 Do: 1500                                      | FILTRUJ               |
| Data księgowania<br>31.08.2017 | Rachunek<br>54 8707 0006 0000 5249 3004 0028           | Kwota<br>1 500,00 PLN |
|                                | Rachunek wirtualny<br>30 8707 0006 2222 2200 0144 4444 |                       |

- [POBIERZ] umożliwia pobranie listy transakcji na rachunkach masowych do pliku w formacie .pdf.
- [EKSPORTUJ] umożliwia eksport historii transakcji na rachunkach wirtualnych w wybranym przez użytkownika formacie: LINIOWYM, XML, MT942, MT942/MC (Multicash).

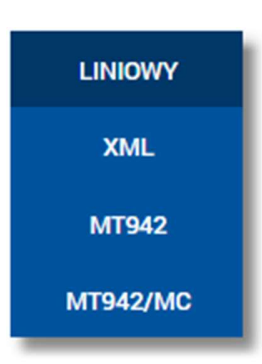

Szczegółowy opis struktur plików eksportu historii transakcji na rachunkach masowych znajduję się w odrębnej dokumentacji importu/eksportu danych w systemie CBP.

# 4.1.1. PRZEGLĄDANIE INFORMACJI SZCZEGÓŁOWYCH NA TEMAT TRANSAKCJI NA RA-CHUNKU MASOWYM

Aby przejść do szczegółów wybranej, zaksięgowanej na rachunku masowym transakcji należy z poziomu transakcji na rachunku masowym wybrać przycisk [SZCZEGÓŁY] (dostępny po kliknięciu w wiersz wybranej transakcji). System wyświetla wówczas okno *Szczegóły transakcji*, w którym prezentowane są szczegółowe dane dla wybranej transakcji:

Page14

| Szczegóły transakcji | ×                                     |
|----------------------|---------------------------------------|
| Rachunek             | 84 8707 0006 0000 7171 3000 0012      |
| Rachunek wirtualny   | 61 8707 0006 3333 3300 0051 1111      |
| Nadawca              | JAN TEST UL. TEST 256/2 25-369 MIASTO |
| Data transakcji      | 19.08.2008                            |
| Data księgowania     | 19.08.2008                            |
| Numer dokumentu      | 1736                                  |
| Tytuł przelewu       | WP2                                   |
| Kwota                | 1,00 PLN                              |

# 4.2. PRZEGLĄDANIE RACHUNKÓW VAT

W celu przejścia do listy rachunków VAT powiązanych z rachunkiem bieżącym należy wybrać przycisk [VAT] dostępny w nagłówku formatki *Rachunki.* 

| Rachunki VAT                                                       |                        | ×                                |
|--------------------------------------------------------------------|------------------------|----------------------------------|
|                                                                    |                        | م                                |
| Rachunek VAT<br>Numer rachunku<br>25 8707 0006 0000 7171 3000 0007 | Saldo<br>25 069,31 PLN | Dostępne środki<br>24 811,14 PLN |
| Podsumowanie                                                       | Saldo<br>25 069,31 PLN | Dostępne środki<br>24 811,14 PLN |

Kliknięcie w wiersz wybranego rachunku VAT powoduje wyświetlenie dodatkowych informacji na temat rachunku oraz dodatkowych przycisków. Zakres danych oraz dostępność przycisków jest tożsama jak w przypadku rachunku bieżącego za wyjątkiem przycisku [PRZELEW], gdyż z rachunku VAT w systemie CBP nie można wykonać żadnego przelewu (nawet pomiędzy rachunkami własnymi Klienta).

## Page15

| <<br>Rachunki VAT                                               |                        |                               | ×                                |
|-----------------------------------------------------------------|------------------------|-------------------------------|----------------------------------|
|                                                                 |                        |                               | ٩                                |
| Rachunek VAT<br>Numer rachunku<br>25 8707 0006 0000 7171 3000 0 | 007                    | Saldo<br>25 069,31 PLN        | Dostępne środki<br>24 811,14 PLN |
| Blokady:<br>Przyznany limit:                                    | 258,17 PLN<br>0,00 PLN |                               |                                  |
|                                                                 |                        | HISTORIA WYCIĄGI              | BLOKADY SZCZEGÓŁY                |
| Po                                                              | dsumowanie             | Saldo<br><b>25 069,31</b> PLN | Dostępne środki<br>24 811,14 PLN |

W przypadku rachunku VAT powiązanego z rachunkiem bieżącym na formatce ze szczegółami rachunku dodatkowo dostępne jest pole **Rachunek VAT** wraz z zaznaczonym checkboxem określającym rachunek jako VAT.

| Szczegóły rachunku        | HISTORIA BLOKADY WYCIĄGI         |
|---------------------------|----------------------------------|
|                           |                                  |
| Nazwa rachunku            | Rachunek VAT 🖉                   |
| Numer rachunku            | 25 8707 0006 0000 7171 3000 0007 |
| Waluta                    | PLN                              |
| Rachunek VAT              |                                  |
| Środki własne (saldo)     | 25 069,31 PLN                    |
| Dostępne środki           | 24 811,14 PLN                    |
| Blokady                   | 258,17 PLN                       |
| Przyznany limit kredytowy | 0,00 PLN                         |
| Oprocentowanie            | 5,000000 %                       |
| Data otwarcia             | 25.06.2008                       |
| Twój status               | Właściciel, Dostęp aktywny       |
| Właściciel                | JAN TEST                         |
| Pełnomocnictwo            |                                  |
|                           |                                  |

Dla rachunku VAT nie obowiązuje limit dzienny oraz miesięczny. Transakcje na rachunkach VAT są księgowaniami technicznymi.

| <ul> <li>Historia rachunku</li> <li>Rach. płatności VAT 28 8642 000</li> </ul> | 02 2001 8400 6796 0006                             |                                                                                     |
|--------------------------------------------------------------------------------|----------------------------------------------------|-------------------------------------------------------------------------------------|
| Data księgowania<br>18.11.2017                                                 | Nadawca<br>TEST<br>Opis operacji<br>Regulacja VAT  | Q FILTROWANIE<br>Kwota<br>7,02 PLN                                                  |
| Data księgowania<br>18.11.2017                                                 | Nadawca<br>TEST<br>Opis operacji<br>Regulacja VAT  | Kwota<br><b>1,01</b> PLN                                                            |
| Data księgowania<br>03.11.2017                                                 | Odbiorca<br>TEST<br>Opis operacji<br>Regulacja VAT | Kwota<br>-1,01 PLN                                                                  |
| Data księgowania<br>03.11.2017                                                 | Nadawca<br>TEST<br>Opis operacji<br>Regulacja VAT  | Kwota<br>1,01 PLN                                                                   |
|                                                                                | Podsumowanie                                       | Suma wypłat<br>-1,01 PLN<br>Suma wpłat<br>9,04 PLN<br>V Pokaż bilans całego zakręsu |

| <<br>Szczegóły transakcji  |                                                                                                    |
|----------------------------|----------------------------------------------------------------------------------------------------|
| Data transakcji            | 04.08.2008                                                                                             |
| Data księgowania           | 04.08.2008                                                                                             |
| Kwota                      | -50,00 PLN                                                                                             |
| Odbiorca                   | TEST<br>UL. TESTOWA<br>85-777 BYDGOSZCZ                                                                |
| Rachunek odbiorcy          | 85 8707 0006 0000 7197 2000 0001<br>Bank: Powiatowy Bank Spółdzielczy w Mieście                        |
| Opis operacji              | Regulacja VAT<br>/VAT/50,00/IDC/2018/INV/Test VAT/TX<br>T/test                                         |
| Typ transakcji             | Regulacja VAT                                                                                          |
| Nadawca                    | TEST<br>UL. TESTOWA<br>85-777 BYDGOSZCZ                                                                |
| Rachunek nadawcy           | Rach. płatności VAT<br>43 8707 0006 0000 7197 3000 0002<br>Bank: Powiatowy Bank Spółdzielczy w Mieście |
| Saldo rachunku po operacji | 8 559,28 PLN                                                                                           |
| Nr ref                     | 572087                                                                                                 |

## 5. PRZEGLĄDANIE SZCZEGÓŁÓW RACHUNKU

W ramach dostępnych rachunków użytkownik ma możliwość przeglądania szczegółów rachunku.

Aby przejść do szczegółów wybranego rachunku należy z poziomu rozwiniętych szczegółów rachunku (na liście rachunków) wybrać przycisk [SZCZEGÓŁY]. Wyświetlane jest wówczas okno Szczegóły rachunku:

| Szczegóły rachunku                                                                                                    | PRZELEW HISTORIA | BLOKADY | WYCIĄGI | POBIERZ 🗋 |  |
|----------------------------------------------------------------------------------------------------|------------------|---------|---------|-----------|--|
| Nazwa rachunku<br>Numer rachunku<br>Waluta<br>Środki własne (saldo)<br>Dostępne środki<br>Blokady<br>Przyznany limit kredytowy<br>Oprocentowanie<br>Powiązany rachunek VAT<br>Data otwarcia<br>Twój status<br>Właściciel<br>Pełnomocnictwo<br>Transakcje przez internet: Limit<br>dzienny | Z rachunkiem VAT |         |         |           |  |

W przypadku, gdy rachunek powiązany jest z rachunkiem VAT, wówczas dodatkowo prezentowane jest pole **Powią**zany rachunek VAT wskazujące na rachunek VAT, z którym powiązany jest rachunek bieżący.

# 6. USTAWIENIE NAZWY WŁASNEJ RACHUNKU

W celu ułatwienia identyfikacji rachunku, użytkownik z poziomu szczegółów rachunku ma możliwość ustawienia

nazwy własnej dla rachunku za pomocą ikony 🖉 znajdującej się obok nazwy rachunku. Wybranie ikony uaktywnia pole do wprowadzenia nazwy własnej rachunku:

| Miniap | likacja Rachunki |                  | Page1 |
|--------|------------------|------------------|-------|
|        | Nazwa rachunku   | Rachunek Testowy | ✓ ×   |
|        |                  |                  |       |

Przed ustanowieniem własnej nazwy rachunku prezentowana jest nazwa produktu. Parametry nazwy własnej:

- może być pusta (wówczas zostanie wykorzystana dotychczasowa nazwa bankowa)
- maksymalna długość pola to 35 znaków
- z nazwy wykluczone są takie znaki jak: " | \

Obok pola dostępne są przyciski:

- umożliwia zapisanie nazwy własnej rachunku,
- × umożliwia rezygnację z ustawienia nazwy własnej rachunku.

Nazwa własna przypisana jest do użytkownika co oznacza, że ten sam produkt u różnych użytkowników może posiadać różną nazwę. Zdefiniowana nazwa własna prezentowana jest przy numerze rachunku obciążanego na formularzach:

- Każdego typu przelewów na wszystkich formularzach w procesie czynności,
- Spłaty kredytu na wszystkich formularzach w procesie czynności,
- Założenia, zerwania lokaty na wszystkich formularzach w procesie czynności,
- Doładowania telefonu na wszystkich formularzach w procesie czynności.

## 7. PRZEGLĄDANIE HISTORII OPERACJI NA RACHUNKU

System CBP umożliwia użytkownikowi przeglądanie historii transakcji na dostępnych rachunkach.

Aby przejść do historii rachunku należy z poziomu rozwiniętych szczegółów rachunku (na liście rachunków) lub z poziomu okna Szczegóły rachunku wybrać przycisk [HISTORIA]. Wyświetlane jest wówczas okno Historia rachunku prezentujące listę operacji zaksięgowanych na rachunku, w tym również operacji, które zostały zaksięgowane z datą przyszłą (z zakresu: 3 dni w przód w stosunku do dnia bieżącego).

8

#### Page19

| Historia rach<br>Rachunek główny TES | nunku<br>т 44 8707 0006 0000 4864 3000 0001                        | POBIERZ                                                                                                    |
|--------------------------------------|--------------------------------------------------------------------|----------------------------------------------------------------------------------------------------|
|                                      |                                                                    | Q FILTROWANIE                                                                                              |
| Data księgowania<br>25.08.2016       | Nadawca<br>JAN TEST<br>Opis operacji<br>Spłata Kredytu XAXAX       | Kwota<br><b>3,24</b> PLN                                                                                   |
| Data księgowania<br>22.08.2016       | Odbiorca<br>JAN TEST<br>Opis operacji<br>Spłata Linii : 973.65 PLN | Kwota<br>-669,89 PLN                                                                                       |
|                                      | Podsumowanie                                                       | Suma wypłat<br>- <mark>669,89 PLN</mark><br>Suma wpłat<br><b>3,24</b> PLN<br>✓ Pokaż bilans całego zakresu |

Na formularzu Historia rachunku, dla każdej operacji prezentowane są następujące informacje:

- Data księgowania,
- Odbiorca dane odbiorcy, pole prezentowane w przypadku przelewu wychodzącego,
- Nadawca dane nadawcy, pole prezentowane w przypadku przelewu przychodzącego,
- Opis operacji,
- Kwota kwota transakcji.

Pod listą zaksięgowanych operacji dostępne jest Podsumowanie zawierające:

- sumaryczną wartość wypłat wraz z walutą Suma wypłat,
- sumaryczną wartość wpłat wraz z walutą Suma wpłat.

Dodatkowo dostępny jest link Pokaż bilans całego zakresu, po rozwinięciu którego prezentowane jest podsumowanie wszystkich operacji na każdej stronie historii operacji na rachunku. Podsumowanie dotyczy wszystkich operacji bez względu na to, czy użytkownik ustawił filtr dla operacji na rachunku. Stan rozwinięcia podsumowania zapamiętywany jest między stronami listy operacji. W celu zwinięcia sekcji podsumowania należy wybrać odnośnik Ukryj bilans całego zakresu - link pojawia się dopiero po wybraniu linku Pokaż bilans całego zakresu.

|            | Suma wpłat                  |
|------------|-----------------------------|
|            | -669,89 PLN                 |
|            | Suma wyołat                 |
| $\uparrow$ | Ukryj bilans całego zakresu |

Nad historią rachunku dostępny jest przycisk [POBIERZ] umożliwiający pobranie historii operacji na rachunku do pliku w formacie .pdf.

Po wybraniu przycisku [FILTROWANIE] znajdującego się nad listą operacji możliwe jest filtrowanie historii rachunku. Dostępne są następujące filtry:

| Okres                        | Ostatnie 30 dni 🧹 Od: 23.04.2015 🔄 Do: 01.07.2016 🔄 |
|------------------------------|-----------------------------------------------------|
| Nazwa lub tytuł<br>płatności |                                                     |
| Numer rachunku               |                                                     |
| Rodzaj transakcji            | Wszystkie transakcje                                |
| Kwota                        | Od: Wpisz kwotę Do: Wpisz kwotę FILTRUJ             |

- Okres dostępne są checkboxy:
  - Ostatnie ... dni w polu należy wprowadzić liczbę dni poprzedzających datę bieżącą, dla których mają zostać zaprezentowane operacje,
  - Okres Od, Okres Do checkbox zaznaczony domyślnie; w polach Od:, Do: należy wprowadzić zakres dat (od do), dla których ma zostać wyświetlona historia rachunku. Użytkownik wprowadza datę korzystając z podpowie-

dzi ikony kalendarza 🕮 . Kliknięcie w obszar pola **Od** lub **Do** otwiera okno służące do wskazania daty, od której lub, do której ma zostać zaprezentowana historia operacji:

| 2015   | <  |    | Paźd | ziernik | 2011 |      | >     |
|--------|----|----|------|---------|------|------|-------|
| Pt,    | Pn | Wt | Śr   | Cz      | Pt   | Sob  | Niedz |
| Paź 16 |    |    |      |         |      | 1    | 2     |
|        | 3  | 4  | 5    | 6       | 7    | 8    | 9     |
|        | 10 | 11 | 12   | 13      | 14   | 15   | 16    |
|        | 17 | 18 | 19   | 20      | 21   | 22   | 23    |
|        | 24 | 25 | 26   | 27      | 28   | 29   | 30    |
|        | 31 |    |      |         |      |      |       |
|        |    |    |      |         | AN   | ULUJ | ок    |

Po wybraniu daty z kalendarza a następnie przycisku [OK] zostaje ona automatycznie wstawiona do pola na formularzu (w formacie DD.MM.RRRR).

- Nazwa lub tytuł płatności w polu należy wprowadzić nazwę lub tytuł płatności, lub dane odbiorcy/nadawcy,
- Numer rachunku w polu należy wprowadzić numer rachunku lub fragment numeru rachunku, na podstawie którego możliwe jest odfiltrowanie operacji na liście względem rachunku drugiej strony operacji (rachunek nadawcy dla operacji wpłat, rachunek odbiorcy dla wypłat).
- Możliwe jest wpisane fragmentu numeru.
- Rodzaj transakcji pole zwierające rodzaje transakcji:
  - Wszystkie transakcje,
  - Obciążenia,
  - o Uznania,
- Kwota Od, Kwota Do w polach należy wprowadzić wartość minimalną oraz maksymalną kwot, jakie system ma zaprezentować w historii rachunku.

Szybkie usunięcie wszystkich wprowadzonych na formularzu kryteriów wyszukiwania umożliwia przycisk [WYCZYŚĆ], który pojawia się w momencie określenia pierwszego filtra:

|                              |                                                    | Q | WYCZYŚĆ | FILTROWANIE |
|------------------------------|----------------------------------------------------|---|---------|-------------|
| Okres                        | ✓ Ostatnie 30 dni □ Od: 01.06.2016 	Do: 01.07.2016 |   |         |             |
| Nazwa lub tytuł<br>płatności |                                                    |   |         |             |
| Numer rachunku               |                                                    |   |         |             |
| Rodzaj transakcji            | Wszystkie transakcje 👻                             |   |         |             |
| Kwota                        | Od: Wpisz kwotę Do: Wpisz kwotę                    |   |         | FILTRUJ     |

Po określeniu kryteriów filtrowania listy należy wybrać przycisk [FILTRUJ]. Lista operacji zostanie wówczas ograniczona do tych, które zawierają się w podanych przez użytkownika warunkach filtrowania.

Aby zwinąć filtry należy ponownie wybrać przycisk [FILTROWANIE].

System umożliwia filtrowanie listy operacji na rachunkach również po wybraniu ikony 2 znajdującej się nad listą, a następnie po wpisaniu danych w polu wyszukiwania:

| Wyszukaj | × |  |
|----------|---|--|
|          |   |  |

Po wyborze ikony 🤗 system wyszukuje dane w zakresie aktualnie wyświetlonej strony.

Kliknięcie w wiersz wybranej operacji powoduje wyświetlenie dodatkowych informacji na temat operacji oraz przycisków:

| Data księgowania<br>14.11.2011      | Odbiorca<br>Odbiorca przelew zewnętrzny   |                 | Kwota<br>-31,01 PLN |
|-------------------------------------|-------------------------------------------|-----------------|---------------------|
|                                     | Opis operacji<br>Tytuł przelew zewnętrzny |                 |                     |
| Typ transakcji<br>Saldo po operacji | Przelew<br>2 049,94 PLN                   | PONÓW POBIERZ 🗋 | SZCZEGÓŁY           |

- typ wykonanej operacji Typ transakcji,
- saldo rachunku po wykonaniu operacji Saldo po operacji,
- [PONÓW] umożliwia ponowne wykonanie przelewu wychodzącego, przycisk jest dostępny wyłącznie w odniesieniu do przelewów jednorazowych: przelew zwykły, przelew ZUS, US,
- [POBIERZ] umożliwia wygenerowanie wydruku potwierdzenia pojedynczej operacji historycznej,
- [SZCZEGÓŁY] umożliwia przeglądanie informacji szczegółowych na temat wybranej transakcji.

Informacja wyświetlana jest w systemie CBP na liście operacji oraz na formatce ze szczegółami operacji.

| Miniaplikacja Rachunki              |                                 | Page22                    |
|-------------------------------------|---------------------------------|---------------------------|
| Typ transakcji<br>Saldo po operacji | Przelew (WWS)<br>202 933,49 PLN | PONÓW POBIERZ D SZCZEGÓŁY |

Ponowne kliknięcie w obszar rozwiniętego wiersza wybranej operacji powoduje jego zwinięcie.

#### 7.1. PRZEGLĄDANIE INFORMACJI SZCZEGÓŁOWYCH NA TEMAT OPERACJI NA RACHUNKU

Aby przejść do szczegółów wybranej, zaksięgowanej na rachunku transakcji należy z poziomu historii operacji rachunku, dla wybranej operacji wybrać przycisk [SZCZEGÓŁY] (dostępny po kliknięciu w wiersz wybranej operacji). System wyświetla wówczas okno *Szczegóły transakcji*, w którym prezentowane są szczegóły wybranej transakcji:

| Szczegóły transa           | akcji                                          | PONÓW POBIERZ 🗅 |
|----------------------------|------------------------------------------------|-----------------|
| Data transakcji            | 18.11.2011                                     |                 |
| Data księgowania           | 18.11.2011                                     |                 |
| Kwota                      | -7,07 PLN                                      |                 |
| Odbiorca                   | Odbiorca przelew zewnętrzny                    |                 |
| Rachunek odbiorcy          | 29 1240 3190 8021 6983 5021 8985<br>Bank: Bank |                 |
| Opis operacji              | Tytuł przelew zewnętrzny                       |                 |
| Typ transakcji             | Przelew (WWS)                                  |                 |
| Nadawca                    | JAN TEST<br>TESTOWA 12<br>00-000<br>TEST       |                 |
| Rachunek nadawcy           | 58 8802 0002 3002 0001 4788 0001<br>Bank: Bank |                 |
| Saldo rachunku po operacji | 1 994,27 PLN                                   |                 |
| Nr ref                     | 10017314                                       |                 |

Lista pól dostępnych na formularzu jest zależna od typu transakcji.

W nagłówku formatki Szczegóły transakcji dostępne są przyciski :

- [PONÓW] umożliwiający ponowne wykonanie operacji; przycisk jest dostępny wyłącznie w odniesieniu do przelewów jednorazowych: przelew zwykły, przelew ZUS, US,
- [POBIERZ] umożliwiający pobranie potwierdzenia pojedynczej operacji historycznej.

## 7.2. POBRANIE POTWIERDZENIA POJEDYNCZEJ OPERACJI HISTORYCZNEJ

Aby pobrać potwierdzenie pojedynczej operacji należy z poziomu historii operacji rachunku, dla wybranej operacji wybrać przycisk [POBIERZ] (dostępny po kliknięciu w wiersz wybranej operacji). Plik wydruku udostępniany jest w formacie PDF.

#### Przykładowy wydruk:

# Szczegóły operacji

Data wydruku 30 .09.2015 godz. 09:20

| Nr ref.                             | 10023074                                                                                                    |                                |                                                      |
|-------------------------------------|----------------------------------------------------------------------------------------------------|--------------------------------|------------------------------------------------------|
|                                     | Winien (Nadawca)                                                                                                   |                                | Ma (Odbiorca)                                        |
| Nr konta NRB                        | PL 65 1600 1475 3120 0100 0022 4072                                                                                | Nr konta NRB                   | 44 8707 0006 0000 4864 3000 0001                     |
| Bank                                | Bank                                                                                                    | Bank                           | Bank                                                 |
| Nadawca                             | TEST JAN<br>TESTOWA 1<br>35-110 TEST                                                                               | Odbiorca                       | TEST JAN<br>TESTOWA 1<br>35-110 TEST                 |
| Data operacji                       | 01.06.2008                                                                                                    | Data księgowania               | 01.06.2008                                           |
| Kwota operacji                      |                                                                                                    |                                | 695,74 PLN                                           |
| Tytułem                             | Spłata Linii : 695.74 PLN<br>Kapital: 695.74<br>Odsetki: 0.00                                                      |                                |                                                      |
| Wygenerowane e<br>1997 roku, poz. 9 | lektronicznie potwierdzenie wykonania przelewu. Dokumer<br>39 z późniejszymi zmianami). Nie wymaga podpisu ani ste | nt sporządzony na poc<br>mpla. | Istawie art. 7 Ustawy Prawo Bankowe (Dz. U. Nr 140 z |

Wydruk szczegółów operacji składa się z następujących elementów:

- 1. Tytuł wydruku o treści "Szczegóły operacji" znajdujący się w górnej części wydruku
- 2. Data i godzina wydruku np. "Data wydruku 30.09.2015 godz. 09:20"
- 3. Tabela ze szczegółami transakcji:
- Nr ref. numer referencyjny,
- Winien (Nadawca):
  - o Nr konta NRB numer konta NRB nadawcy,
  - Bank bank nadawcy,
  - Nadawca,
- Ma (Odbiorca):
  - Nr konta NRB numer konta NRB odbiorcy,
  - $\circ~\text{Bank}$  bank odbiorcy,
  - Odbiorca,
- Data operacji,
- Data księgowania,
- Kwota operacji,
- Tytułem nie występuje na przelewie do US,
- Droga płatności występuje jeżeli przelew EXPRESS ELIXIR,
- Okres US występuje na przelewie do US,
- Symbol formularza występuje na przelewie do US,
- Identyfikacja zobowiązań występuje na przelewie do US,
- Nazwa płatnika występuje na przelewie do US i ZUS,
- Typ identyfikatora występuje na przelewie do US i ZUS,
- Identyfikator uzupełniający występuje na przelewie do US i ZUS,
- Typ wpłaty występuje na przelewie do ZUS,
- Deklaracja występuje na przelewie do ZUS,

- Nr deklaracji występuje na przelewie do ZUS,
- Nr decyzji/umowy/tytułu wykonawczego występuje na przelewie do ZUS,
- NIP płatnika występuje na przelewie do ZUS.

#### 7.3. POBRANIE HISTORII OPERACJI NA RACHUNKU DO PLIKU

Dostępny nad historią operacji rachunku oraz w szczegółach rachunku przycisk [POBIERZ] umożliwia pobranie operacji historycznych rachunku do pliku w formacie .*pdf*.

System uwzględnia zadane przez użytkownika filtrowanie. W wygenerowanym pliku znajduje się cała historia po przefiltrowaniu (nie tylko aktualnie wyświetlona strona). Plik wydruku udostępniany jest w formacie PDF.

Przykładowy fragment wydruku:

## Zestawienie operacji

data zestawienia 11.09.2015 za okres od 15.10.2011 do 11.09.2015

tylko operacje zawierające rodzaj transakcji: wszystkie transakcje

| Numer rachunku NRB | 50 8809 0005 2001 0002 0848 0002    | Waluta: EUR                       |
|--------------------|-------------------------------------|-----------------------------------|
| Typ rachunku       | R-K OSZCZ-ROZL.                     |                                   |
| Posladacz rachunku | JERZY TESTOWY                       | Bank                              |
|                    | ULICA TESTOWA 123<br>35-106 RZESZÓW | ULICA TESTOWA 1<br>35-106 RZESZÓW |

| Saldo k | oncowe             |                     |                                                                                                    |                | 79,28             |
|---------|--------------------|---------------------|----------------------------------------------------------------------------------------------------|----------------|-------------------|
| L.p.    | Data<br>realizacji | Data<br>księgowania | Opis operacji                                                                                                    | Kwota operacji | Saldo po operacji |
| 1       | 14.11.2011         | 14.11.2011          | Obclążenie z tyt. przelewu wewnętrznego<br>77,8809,0005,2001,0002,0848,0001 Odbiorca przelewu<br>Nazwa Odbiorcy<br>Tytuł przelew wewnętrzny                                                                                                    | -7,76          | 79,28             |
| 2       | 14.11.2011         | 14.11.2011          | Obciążenie z tyt. założenia zlecenia stałego zewnętrznego<br>88090005-IT60X054281110100000123456 Nazwa Przelew<br>zagraniczny 20000001 Nazwa Przelew zagraniczny<br>20000002 Nazwa Przelew zagraniczny 20000003 Nazwa<br>Przelew zagraniczny 200000004 | -1,00          | 87,04             |
| 3       | 11.11.2011         | 11.11.2011          | Obciążenie z tyt. założenia zlecenia stałego zewnętrznego<br>88090005-IT60X054281110100000123456 Nazwa Przelew<br>zagraniczny 20000001 Nazwa Przelew zagraniczny<br>20000002 Nazwa Przelew zagraniczny 20000003 Nazwa<br>Przelew zagraniczny 200000004 | -15,14         | 88,04             |
| 4       | 11.11.2011         | 11.11.2011          | Przelew 66 8809 0005 2001 0002 0848 0005 TEST<br>JERZY TESTOWA 00-200 TEST 123 przelew<br>wewnętrzny                                                                                                    | 28,28          | 103,18            |
| 5       | 11.11.2011         | 11.11.2011          | Przelew 66 8809 0005 2001 0002 0848 0005 TEST<br>JERZY TESTOWA 00-200 TEST 123 przelew<br>wewnętrzny                                                                                                    | 27,27          | 74,90             |
| 6       | 10.11.2011         | 10.11.2011          | Gotowka - wpiata testowy tester AMN 335383 Mz title<br>20,21USD                                                                                                    | 19,33          | 47,63             |
| 7       | 10.11.2011         | 10.11.2011          | Gotowka - wpłata TEST JERZY MZ kwota 14.15 EUR                                                                                                    | 14,15          | 28,30             |
| 8       | 10.11.2011         | 10.11.2011          | Gotówka - wpłata Testowy tester ATT 825104 MZ Przelew 13<br>EUR                                                                                                    | 13,00          | 14,15             |
| 9       | 10.11.2011         | 10.11.2011          | Przelew 77 8809 0005 2001 0002 0848 0001 TEST<br>JERZY TESTOWA 00-200 TEST 123 przelew<br>wewnętrzny                                                                                                    | -9,85          | 1,15              |
| 10      | 10.11.2011         | 10.11.2011          | Gotowka - wpłata TEST-JERZY Kowalski Jan - wpłata za                                                                                                    | 11,00          | 11,00             |

| Saldo początkowe |            | 0,00 |
|------------------|------------|------|
|                  | strona 1/2 |      |

# 8. PRZEGLĄDANIE BLOKAD NA RACHUNKU

Page26

W ramach dostępnych rachunków użytkownik ma możliwość przeglądania bieżących autoryzacji transakcji, które zostały dokonane na wybranym rachunku, a nie zostały jeszcze rozliczone i zaksięgowane.

Przeglądanie aktywnych operacji zablokowania środków m.in. z tytułu transakcji kartowych, które nie zostały jeszcze rozliczone i zaksięgowane na rachunku bieżącym, możliwe jest z poziomu rozwiniętych szczegółów rachunku (na liście rachunków) lub z poziomu okna *Szczegóły rachunku* po wybraniu przycisku [BLOKADY].

| ←<br>Blokady rac<br>в-к oszcz-roz∟ | chunku                 | ×               |
|------------------------------------|------------------------|-----------------|
|                                    |                        | ٩               |
| Data                               | Opis blokady           | Kwota           |
| 23.11.2011                         | Autoryzacja zewnętrzna | 20,90 PLN       |
| 23.11.2011                         | Autoryzacja zewnętrzna | <b>0,99</b> PLN |
| 16.04.2011                         | Autoryzacja zewnętrzna | 50,02 PLN       |
| 16.04.2011                         | Autoryzacja zewnętrzna | 2,99 PLN        |
| 16.04.2011                         | Autoryzacja zewnętrzna | <b>2,91</b> PLN |
| 16.04.2011                         | Autoryzacja zewnętrzna | 50,02 PLN       |
| 16.04.2011                         | Autoryzacja zewnętrzna | 50,02 PLN       |
| 16.04.2011                         | Autoryzacja zewnętrzna | 50,02 PLN       |
| 16.04.2011                         | Autoryzacja zewnętrzna | 50,02 PLN       |
| 16.04.2011                         | Autoryzacja zewnętrzna | 50,02 PLN       |
|                                    | 1 2 3 4 5              | ĸ               |

Zdjęcie blokady powoduje, że nie jest ona dłużej widoczna dla użytkownika. W przypadku, gdy nie ma blokad na rachunku wyświetlany jest komunikat: "*Brak blokad do wyświetlenia*".

| System umożliwia filtrowanie listy blokad po wybraniu ikony | Q | znajdującej się nad listą, a następnie po wpisaniu |
|-------------------------------------------------------------|---|----------------------------------------------------|
| danych w polu wyszukiwania:                                 |   |                                                    |

| Wyszukaj | × |
|----------|---|
|          |   |

Uwaga: W przypadku, gdy lista blokad jest stronicowana, filtrowanie list dotyczy zakresu wyłącznie bieżącej strony listy.

## 9. WYCIĄGI Z RACHUNKÓW

#### Page27

W ramach dostępnych rachunków użytkownik ma możliwość przeglądania listy zawierającej historyczne wyciągi z wybranego rachunku oraz pobrania listy wszystkich operacji wchodzących w skład wyciągu.

Aby przejść do listy wyciągów z rachunku należy z poziomu rozwiniętych szczegółów rachunku (na liście rachunków) lub z poziomu okna *Szczegóły rachunku* wybrać przycisk [WYCIĄGI]. Wyświetlane jest wówczas okno *Wyciągi* prezentujące listę wyciągów dostępnych dla rachunku:

| ←<br>Wyciągi            | × |
|-------------------------|---|
| Okres                   |   |
| 19.11.2011 - 19.11.2011 |   |
| 18.11.2011 - 18.11.2011 |   |
| 15.11.2011 - 15.11.2011 |   |
| 14.11.2011 - 14.11.2011 |   |
|                         |   |

Na liście prezentowane są wszystkie wyciągi. Lista nie podlega stronicowaniu, ani filtrowaniu.

Wyciągi są sortowane malejąco po dacie początku okresu, a drugiej kolejności końca okresu.

Dla każdego wyciągu po kliknięciu w obszar wybranego okresu dostępne są następujące opcje:

| 16.03.2011 - 16.03.2011 |           |             |         |
|-------------------------|-----------|-------------|---------|
|                         | SZCZEGÓŁY | EKSPORTUJ 🔻 | POBIERZ |
|                         |           |             |         |

- [SZCZEGÓŁY] umożliwia przejście do listy operacji na wyciągu,
- [EKSPORT] umożliwia eksport wyciągów w wybranym przez użytkownika formacie, możliwe wartości: XML, LI-NIOWY, MT940, MT940/MC (Multicash), MT940/WIRT,

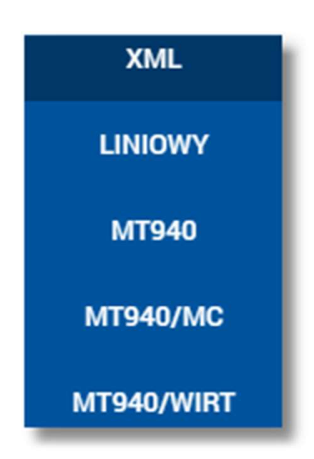

Po wskazaniu formatu eksportu użytkownik ma możliwość podglądu pobranego pliku lub zapisu pliku we wskazanej lokalizacji.

| Dtwieranie lista_wyciag_20170801131251.txt            |  |  |
|-------------------------------------------------------|--|--|
| Rozpoczęto pobieranie pliku:                          |  |  |
| iista_wyciag_20170801131251.txt                       |  |  |
| Typ pliku: Text Document                              |  |  |
| Adres: http://10.17.202.89:8081                       |  |  |
| Po zakończeniu pobierania:                            |  |  |
| Otwórz za pomocą     txtfile (domyślny)               |  |  |
| ─ Zapi <u>s</u> z plik                                |  |  |
| Zapamiętaj tę decyzję dla wszystkich plików tego typu |  |  |
| OK Anuluj                                             |  |  |

Szczegółowy opis struktur plików eksportu wyciągów znajduję się w odrębnej dokumentacji importu/eksportu danych w systemie CBP.

• [POBIERZ] - umożliwia pobranie listy operacji do pliku w formacie .pdf. Pobrany plik zawiera listę wszystkich operacji wchodzących w skład wyciągu (nie ma możliwości wygenerowania raportu częściowego).

Przykładowa zawartość pliku:

#### Bank ul. Testowa 2 00-000 Test

| Numer rach          | unku: 20         | 8642 0002                                                                    | 3001 8400 2033 0001                                   |                |                   |
|---------------------|------------------|------------------------------------------------------------------------------|-------------------------------------------------------|----------------|-------------------|
| Wyciąg nr 3 za      | okres: 23.0      | 2.2011 - 23.0                                                                | MAREK TEST                                            |                |                   |
| Data wystawie       | nia: 23.02.2     | 011                                                                          | TESTOWA 1<br>00-000 TEST                              |                |                   |
| Rodzaj rachu        | unku: V          | Valuta r-ku:                                                                 | Stopa % na dzień wystawienia                          |                |                   |
| Rachunki Oso        | obiste           | PLN                                                                          | Ma: 0,222220 %, Wn: 1,433330 %                        |                |                   |
| Data<br>księgowania | Data<br>operacji |                                                                              | Opis operacji                                         | Kwota operacji | Saldo po operacji |
|                     |                  |                                                                              | Saldo początkowe: 33 442,71                           |                |                   |
| 23.02.2011          | 23.02.201        | 1 Opłata testi<br>Jan Test<br>ul. Testowa<br>00-333<br>Miasto<br>181930138   | owa<br>3/3<br>93002000001690001                       | -0,40          | 33 442,31         |
| 24.02.2011          | 23.02.201        | 1 Opłata test<br>odbiorcal J<br>ul. Testowa<br>00-333<br>Miasto<br>181930138 | owa@!#\$%^&*()<br>an Test<br>3/3<br>93002000001690001 | -100,04        | 33 342,27         |
| 23.02.2011          | 23.02.201        | 1 Opłata testi<br>Jan Test<br>ul. Testowa<br>00-333<br>Miasto<br>181930138   | owa<br>3/3<br>93002000001690001                       | -30,04         | 33 312,23         |
| 23.02.2011          | 23.02.201        | 1 prow.od pra                                                                | zelewu                                                | -1,11          | 33 311,12         |
| 23.02.2011          | 23.02.201        | 1 Opłata testi<br>Jan Test<br>ul. Testowa<br>00-333<br>Miasto<br>181930138   | owa<br>3/3<br>93002000001690001                       | -2,04          | 33 309,08         |
| 23.02.2011          | 23.02.201        | 1 Prowizja: Z                                                                | SZAL                                                  | -4,55          | 33 304,53         |
| 23.02.2011          | 23.02.201        | 1 Sorbnet<br>Jan Test<br>ul. Testowa<br>00-333<br>Miasto<br>181930138        | 3/3<br>93002000001690001                              | -60,04         | 33 244,49         |
| 23.02.2011          | 23.02.201        | 1 Prowizja: Z                                                                | SZAL                                                  | -3,50          | 33 240,99         |
| 23.02.2011          | 23.02.201        | 1 Prowizja: Z                                                                | SZAL                                                  | -3,50          | 33 237,49         |
| 23.02.2011          | 23.02.201        | 1 Prowizja: Z                                                                | SZAL                                                  | -3,50          | 33 233,99         |
| 23.02.2011          | 23.02.201        | 1 Prowizja: Z                                                                | SZAL                                                  | -3,50          | 33 230,49         |

strona 1/3

Część nagłówkowa oraz stopka raportu zawierają dane otrzymane z systemu bankowego wraz z wyciągiem i są danymi obowiązującymi w dacie wygenerowania wyciągu.

Opis prezentowany w kolumnie **Opis operacji** jest składową danych operacji i uzależniony m.in. od dostępności usługi PSD.

W przypadku, gdy włączona jest usługa PSD, mogą być zaprezentowane dodatkowe wartości:

- identyfikator operacji,
- kwota, kurs przewalutowania i waluta oryginalna operacji, gdy jest inna niż waluta rachunku wyciągu,
- koszty operacji.

## 9.1. LISTA OPERACJI NA WYCIĄGU

Aby przejść do listy operacji na wyciągu należy z poziomu listy wyciągów, rozwinąć wiersz z wybranym wyciągiem a następnie wybrać przycisk [SZCZEGÓŁY]. System wyświetla wówczas okno *Lista operacji*, w którym prezentowane są dane operacji na wyciągu:

| ←<br>List<br><sub>Wyciąg</sub> | <ul> <li>← Lista operacji</li> <li>Wyciąg 21.11.2011 - 21.11.2011</li> </ul> |                                                            |                 |                               |  |
|--------------------------------|------------------------------------------------------------------------------|------------------------------------------------------------|-----------------|-------------------------------|--|
|                                |                                                                              |                                                            |                 | Q                             |  |
| Data<br>księgowania            | Data transakcji                                                              | Opis operacji                                              | Kwota           | Saldo rachunku po<br>operacji |  |
| 21.11.2011                     | 21.11.2011                                                                   | ld transakcji: 2011.11.21/11/12<br>odsetki-DS-11-00117     | 0,05 PLN        | 5 969 395,62 PLN              |  |
| 21.11.2011                     | 21.11.2011                                                                   | ld transakcji: 2011.11.21/13/12<br>odsetki-DS-11-00097     | <b>0,03</b> PLN | 5 969 395,65 PLN              |  |
| 21.11.2011                     | 21.11.2011                                                                   | ld transakcji: 2011.11.21/16/12<br>odsetki-DS-11-00132     | 0,01 PLN        | 5 969 395,66 PLN              |  |
| 21.11.2011                     | 21.11.2011                                                                   | ld transakcji: 2011.11.21/31/1<br>prow.od zlec.st.         | -0,10 PLN       | 5 969 395,56 PLN              |  |
| 21.11.2011                     | 21.11.2011                                                                   | ld transakcji: 2011.11.21/31/3<br>Tytuł przelew zewnętrzny | -12,19 PLN      | 5 969 383,37 PLN              |  |
| 21.11.2011                     | 21.11.2011                                                                   | ld transakcji: 2011.11.21/32/1<br>prow.od zlec.st.         | -0,20 PLN       | 5 969 383,17 PLN              |  |
| 21.11.2011                     | 21.11.2011                                                                   | ld transakcji: 2011.11.21/32/3<br>Składka ZUS              | -12,18 PLN      | 5 969 370,99 PLN              |  |
| 21.11.2011                     | 21.11.2011                                                                   | ld transakcji: 2011.11.21/33/1<br>prow.od zlec.st.         | -0,30 PLN       | 5 969 370,69 PLN              |  |
| 21.11.2011                     | 21.11.2011                                                                   | ld transakcji: 2011.11.21/33/3<br>Przelew do US            | -12,17 PLN      | 5 969 358,52 PLN              |  |
| 21.11.2011                     | 21.11.2011                                                                   | ld transakcji: 2011.11.21/54/1<br>prow.od przelewu         | -1,00 PLN       | 5 969 357,52 PLN              |  |
|                                |                                                                              | 1 2 3 4 5                                                  |                 | ĸ                             |  |

Wyświetlane informacje obejmują okres, który objęty jest wyciągiem.

Lista posortowana jest po identyfikatorze operacji i podlega stronicowaniu. Przejście do kolejnych stron następuje poprzez wybór przycisków nawigacyjnych znajdujących się pod listą.

Na formularzu po wybraniu ikony sistnieje możliwość wyszukiwania operacji po fragmencie tekstu, spośród wszystkich widocznych pól.

Dla każdej operacji dostępne są następujące informacje:

- Data księgowania,
- Data transakcji,
- opis operacji pierwszy wiersz tytułu operacji Opis operacji,
- kwota operacji w walucie rachunku wyciągu Kwota,
- saldo po operacji na rachunku wyciągu Saldo rachunku po operacji.

Dla każdej operacji na wyciągu możliwe jest także pobranie szczegółów tej operacji do pliku w formacie .pdf po kliknięciu w obszar wiersza wybranej operacji, a następnie wybraniu przycisku [POBIERZ]:

| 15.11.2011 | 15.11.2011 | prow.od przelewu | -3,00 PLN | 10 596,07 PLN |
|------------|------------|------------------|-----------|---------------|
|            |            |                  |           | POBIERZ       |
|            |            |                  |           |               |

Po wybraniu przycisku generowany jest plik PDF o nazwie pdfdoc.pdf zawierający szczegóły wybranej operacji.

Przykładowa zawartość pliku ze szczegółami operacji w formacie PDF:

| Szczegóły operacji<br>Data wydrukowania dokumentu: 01.10.2015                                                                                                    |                                          |                                                                          |                              |  |
|----------------------------------------------------------------------------------------------------|------------------------------------------|--------------------------------------------------------------------------|------------------------------|--|
|                                                                                                    | Na                                       | fawca                                                                    | Odbiorca                     |  |
| Nr rachunku Winien 44 8707 0006 0000 4864 3000 0001                                                                                                    |                                          | 8 0000 4864 3000 0001                                                    | Nr rachunku Ma               |  |
| Bank                                                                                                    | Bank                                     |                                                                          | Bank                         |  |
| Nadawca:                                                                                                    | TEST JAN<br>UL. TESTOWA 1<br>00-000 TEST |                                                                          | Odbiorca:                    |  |
| Data operacji:                                                                                                    | 22.03.2011                               |                                                                          | Data księgowania: 23.03.2011 |  |
| Kwota operacji:                                                                                                    |                                          |                                                                          | -2,05 PLN                    |  |
| Nazwa operacji:                                                                                                    |                                          | ld transakcji: 2011.03.22/18/1<br>prow.od przelewu<br>Opłaty i prowizje: |                              |  |
| Data wydrukowania o                                                                                                    | lokumentu:                               | 01.10.2015                                                               |                              |  |
| Wygenerowane elektronicznie potwierdzenie wykonania przelewu. Dokument sporządzony na podstawie art. 7 Ustawy Prawo Bankowe (Dz. U. Nr 140 z<br>1997 roku, poz. 939 z późniejszymi zmianami). Nie wymaga podpisu ani stempla. |                                          |                                                                          |                              |  |